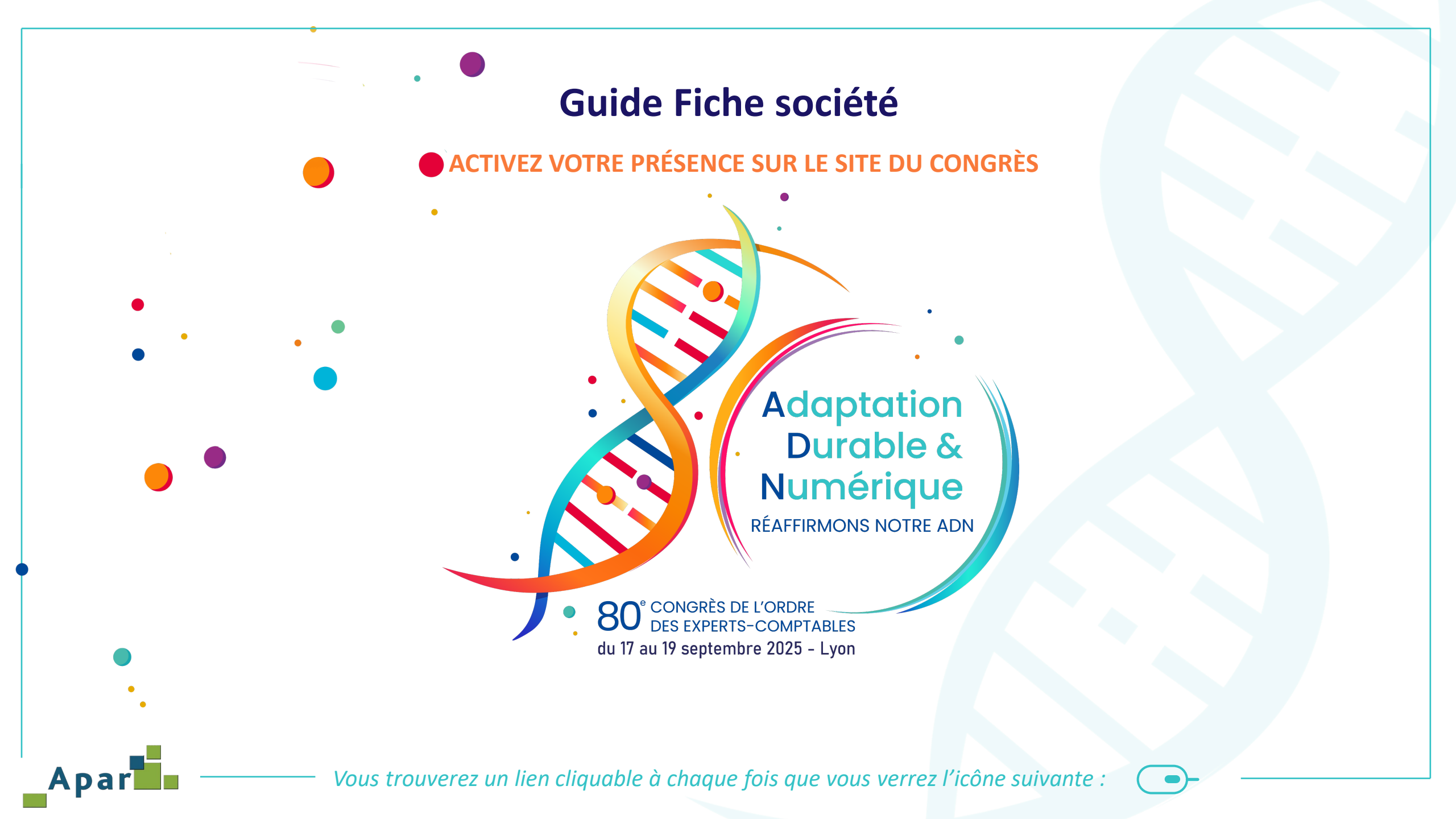

## Où trouver la Fiche société

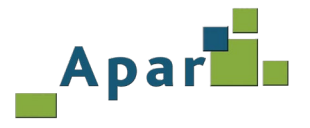

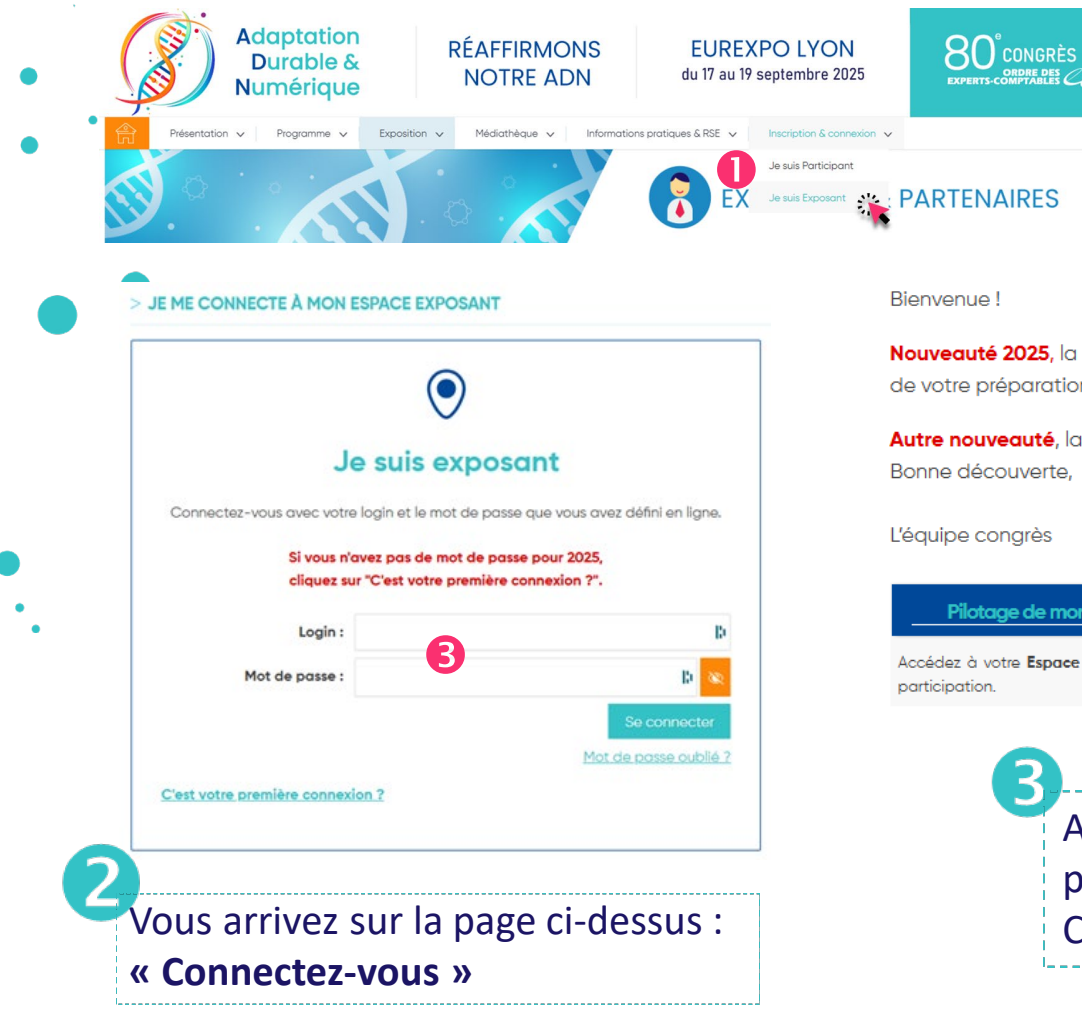

Sur le site du 80<sup>e</sup> Congrès, connectez-vous en cliquant sur « Inscription & connexion » puis sur « Je suis un exposant »

#### Bienvenue !

Nouveauté 2025, la page ACCUEIL de votre Espace Exposant s'est transformée en tableau de bord centralisant en un seul endroit les fonctions clés de votre préparation au congrès, actualités qui vous sont dédiées, informations et alertes du comité d'organisation !

Autre nouveauté, la checklist en ligne vous permet désormais de suivre l'état de votre communication en ligne. Bonne découverte,

#### L'équipe congrès

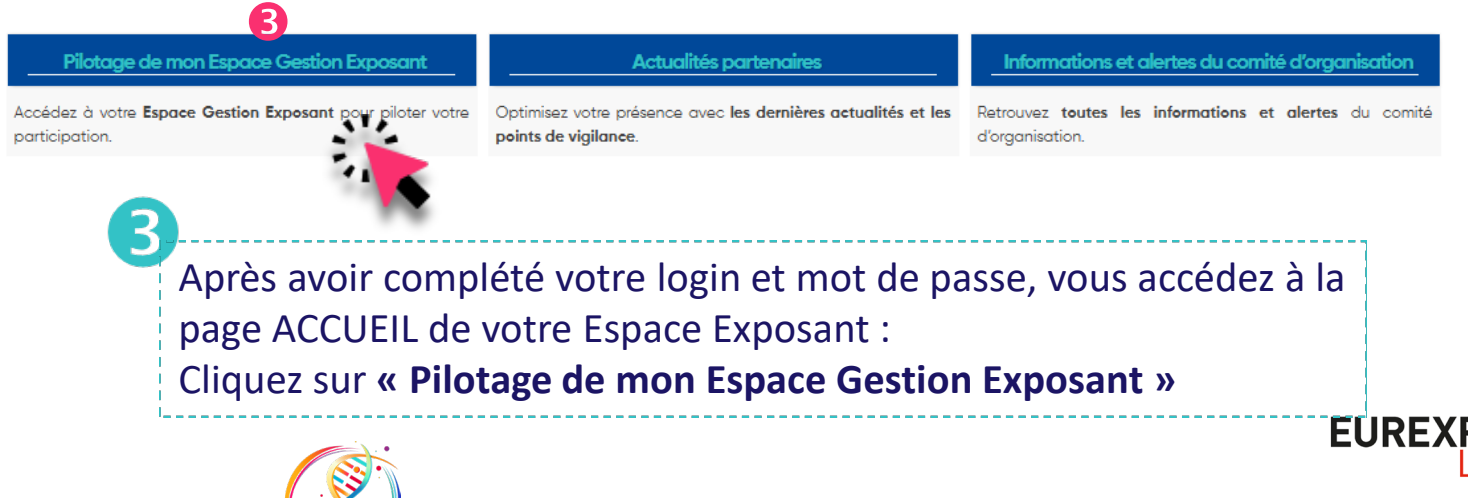

## Où trouver la Fiche société

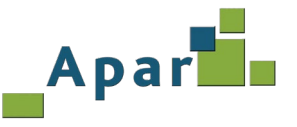

### IMPORTANT

4

Avant de renseigner les informations de votre Fiche société, assurez-vous que les noms et
 coordonnées des responsables désignés pour gérer votre présence en ligne sont corrects.

|   | BIENVENUE !                                                                                                    | VOTRE PRESENCE EN LIGNE                                                                                                    | GUIDES TECHNIQUES ET PRATIQUES                                                    |
|---|----------------------------------------------------------------------------------------------------|----------------------------------------------------------------------------------------------------|-----------------------------------------------------------------------------------|
|   | •                                                                                                    | 000<br>11111                                                                                                    |                                                                                   |
| 1 | <ul> <li>Accueil</li> <li>Mon espace pas à pas</li> <li>Actualités partenaires</li> <li>Mes Infos et Alertes</li> <li>Covoiturage</li> <li>Thématique du 80e Congrès</li> <li>Congrès hybride</li> </ul> | <ul> <li>Responsables Espace de Gestion de votre sociétés</li> <li>Fiche société</li> <li>Solution parte les pour les ateliers profession</li> <li>Animations thématiques</li> <li>Fichiers Atelier solution, Flash mission et Flash meeting</li> <li>Kit communication</li> </ul> | <ul> <li>Dossier technique</li> <li>Commander vos prestations en ligne</li> </ul> |
|   | FAQ / TUTORIELS                                                                                                    | BADGES                                                                                                    | FACTURES                                                                          |
|   | FAQ                                                                                                    |                                                                                                    |                                                                                   |
|   | <ul> <li>Tutoriel Fiche société</li> <li>Tutoriel Connexion Espace Exposant</li> <li>Tutoriel Kit de communication</li> </ul>                                                                            | ► Badges exposant                                                                                                    | <ul> <li>Réservation de stands</li> </ul>                                         |
|   |                                                                                                    |                                                                                                    |                                                                                   |

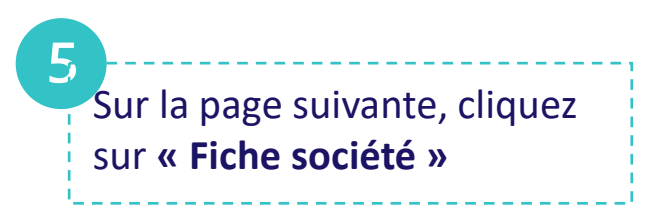

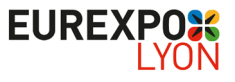

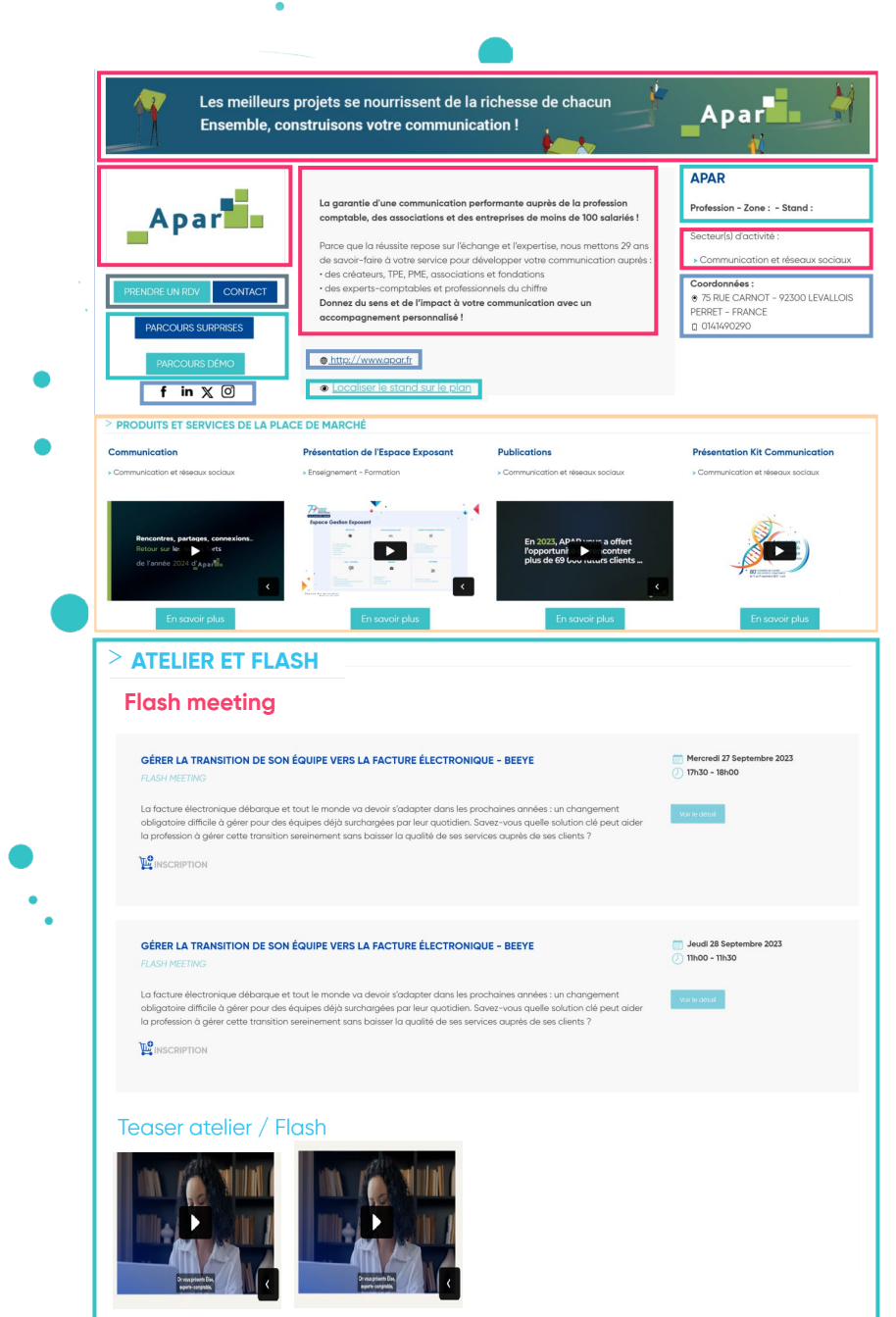

### Sommaire

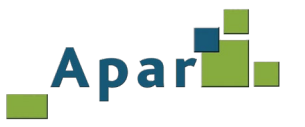

# 1234CoordonnéesPrésentation et profilInformationsProduits place de marché

- A. Coordonnées
- B. Présentation et profil
- C. Informations
- D. Produits Place de marché
- E. Validation de votre fiche société
- F. Informations de l'organisateur

### **Information partenaires 2024**

Nous avons conservé, **pour les partenaires présents au 79**<sup>e</sup> **Congrès**, certaines informations afin de faciliter la mise en ligne de leur « Fiche société ». <u>Celles-ci peuvent, bien évidemment, être modifiées à tout moment</u>. Bonne préparation !

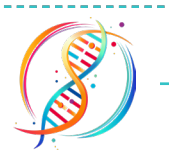

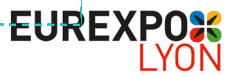

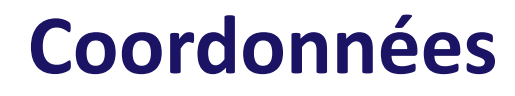

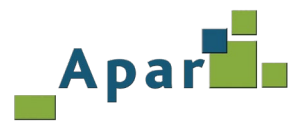

#### > COORDONNÉES

| Votre adresse<br>Raison socia | le · APAR              |   |
|-------------------------------|------------------------|---|
| Adr                           | esse 75 RUE CARNOT     |   |
| Code po                       | 92300                  |   |
|                               | Ville LEVALLOIS PERRET |   |
| I                             | Pays FRANCE            | ~ |
| Télépho                       | ne • 0141490290        |   |
| Site                          | web http://www.apar.fr |   |

| Vos réseaux sociaux – |           |                                                    |
|-----------------------|-----------|----------------------------------------------------|
| (                     | Facebook  | http://www.facebook.com/pages/Apar/238716372813460 |
|                       | Twitter   | https://twitter.com/apar_sas                       |
| 2                     | Linkedin  | https://www.linkedin.com/company/2953345/          |
|                       | Instagram | https://www.instagram.com/apar_sas/                |
|                       | Youtube   | https://                                           |

Une fois que vous avez cliqué sur **« Fiche société »** vous accédez à cette page :

Vous pouvez commencer la saisie des informations de votre société, l'adresse (1) et les réseaux sociaux (2). Puis cliquez sur « suivant ».

### Les informations apparaissent comme ci-dessous sur votre fiche société

| Apar                   |
|------------------------|
| PRENDRE UN RDV CONTACT |
| PARCOURS SURPRISES     |
| PARCOURS DÉMO          |

#### La garantie d'une communication performante auprès de la profession comptable, des associations et des entreprises de moins de 100 salariés !

Parce que la réussite repose sur l'échange et l'expertise, nous mettons 29 ans de savoir-faire à votre service pour développer votre communication auprès : • des créateurs, TPE, PME, associations et fondations • des experts-comptables et professionnels du chiffre Donnez du sens et de l'Impact à votre communication avec un accompagnement personnalisé !

### <u>http://www.apar.fr</u>

#### APAR

Profession - Zone : - Stand

Secteur(s) d'activité :

Communication et réseaux sociaux

```
Coordonnées :

• 75 RUE CARNOT - 92300 LEVALLOIS

PERRET - FRANCE

10141490290
```

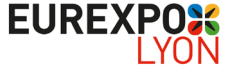

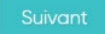

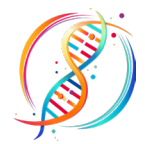

## Présentation et profils - 1/2

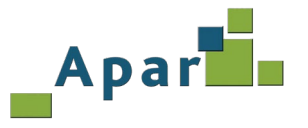

 

 Présentation de votre société
 Lo gorantie d'une communication performante supris de la profession comptable, de. P

 I Description en Français\*
 Lo gorantie d'une communication performante supris de la profession comptable, de. P

 Proce que la réusistre repose sur l'échange et l'expertise, nous mettons 20 ans de sovattate d'une service pour developper vote communication supris :
 - Non de sovattate d'une service pour developper vote communication supris :

 - de soute to-composite et profession nels du chille
 Dansed du cent et de l'impact à votre communication supris :

 - de soute to-composite et professionnés du chille
 Dansed du cent et de l'impact à votre communication supris :

 - de soute to-composite et professionnés du chille
 Dansed du cent et de l'impact à votre communication supris :

 - de soute to-composite de transatione seus :
 - Norther sectores cent seus :

 - de soute to-composite de transatione seus :
 - Norther sectores :

 - de soute to-composite de transatione seus :
 - Norther sectores :

 - de soute to-composite de transatione seus :
 - Norther sectores :

 - de soute to-composite de transatione seus :
 - Norther sectores :

 - de soute to-composite de transatione seus :
 - Norther sectores :

 - de soute to-composite de to-composite de transatione seus :
 - Norther sectores :

 - de soute to-composite de to-composite de to-composite de to-composite de to-composit

Silectionnez 3 heme pamiriles 24 proposis pour définit votre présence et votre offre au congrés. Nous proposarons à chaque congressite, en tendrito de secontrarie, une liste de partenoires à réncontrer en priorité afin d'aptimiter son parcours. Ces items tigurent agaisment sur votre tache exposant en ligne.

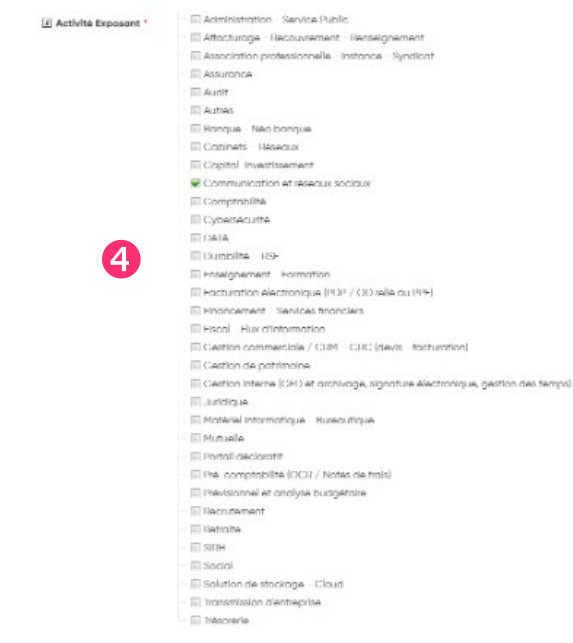

#### Votre espace partenaire

PRÉSENTATION ET PROFIL

Sur votre fiche exposant que les congressites pourant consulter, vous aver la possibilité d'afficher **une vidéo ou une image en bandeau**. Si vous optez pour la mise en ligne d'une image, **nous vous recommandons le format 1500x150 px** qui mottre en valeur votre fiche société

| 5 Souhaltez-vous afficher 7   | Imoge                      |           |   | • |
|-------------------------------|----------------------------|-----------|---|---|
| El Bannière de présentation * | APAR-Banner_1500x150px.jpg | Parcourir | ٠ |   |

Vous **arrivez** sur la page ci-contre. Complétez successivement :

Ia Baseline 1

В

Apar

PARCOURS SURPRISES

f in \chi 🖸

CONTACT

- la description en français (2)
- télécharger votre logo 🕄
- sélectionner au maximum 3 items 4
   correspondant à votre activité exposant.

Vous pouvez choisir une **image** (1500x150 px) ou une **vidéo** (1920x1080px vidéo super HD) 5 qui se positionnera en tête de votre fiche.

Puis cliquez sur « suivant »

Pour un affichage optimisé, respectez les formats conseillés !

### La présentation de votre société apparaît comme ci-dessous sur votre fiche société

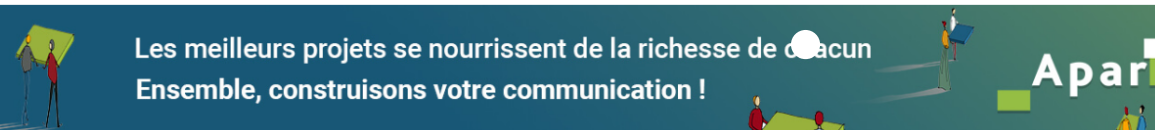

La garantie d'une communication performante auprès de la profession comptable, des associations et des entreprises de moins de 100 salariés !

Parce que la réussite repose sur l'échange et l'expertise, nous mettons 29 ans de savoir-faire à votre service pour développer votre communication auprès : • des créateurs, TPE, PME, associations et fondations • des experts-comptables et professionnels du chiffre Donnez du sens et de l'impact à votre communication avec un accompagnement

personnalisé !

#### Localiser le stand sur le plan

<u>http://www.apar.fr</u>

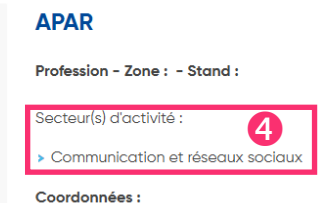

75 RUE CARNOT - 92300 LEVALLOIS
 PERRET - FRANCE
 0141490290

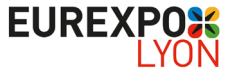

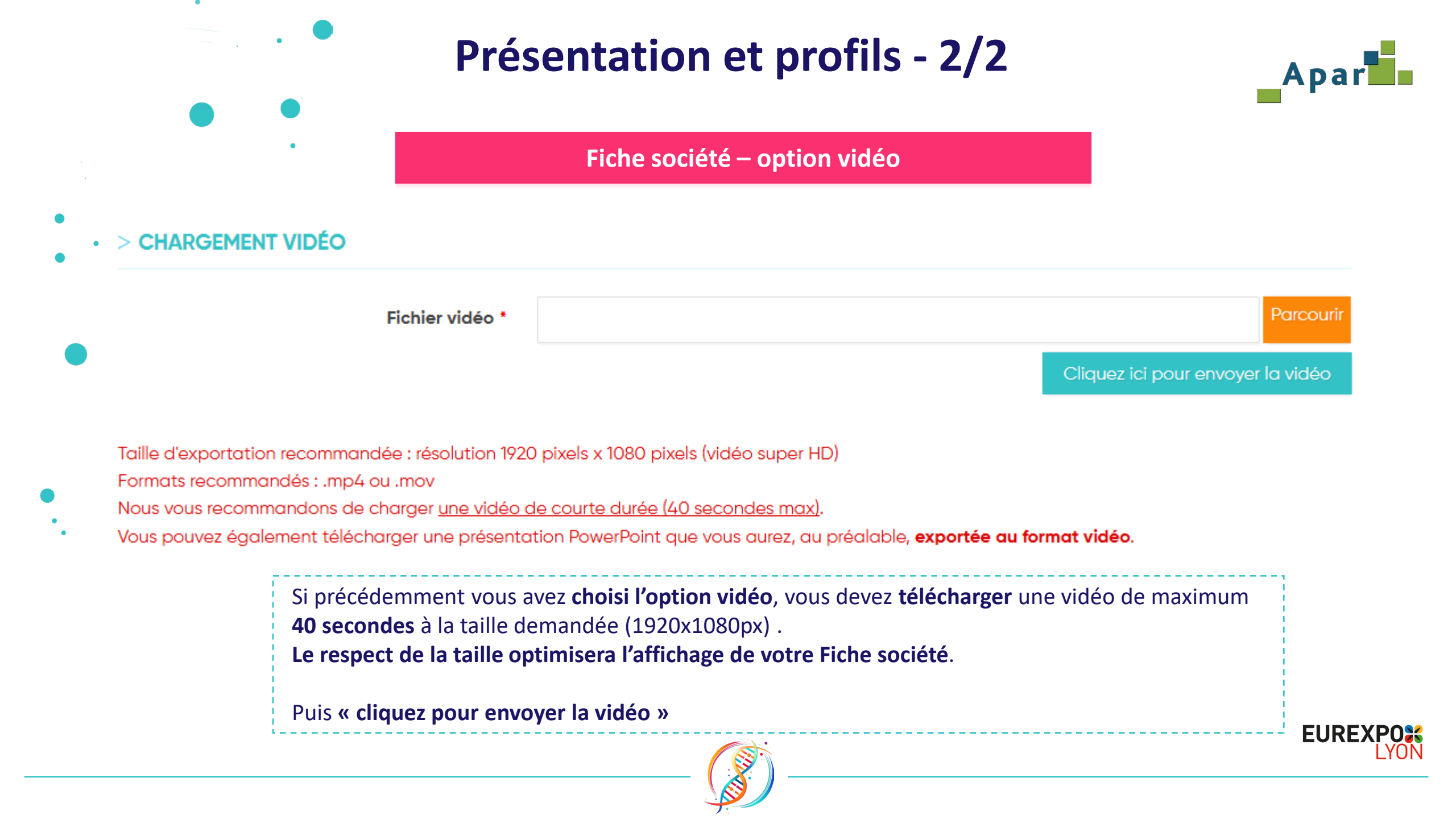

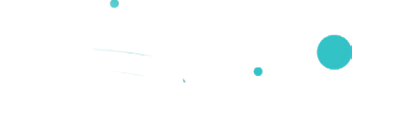

## Informations

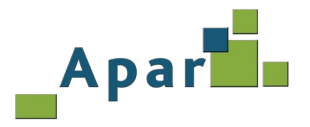

# Vous **accédez** à la page ci-dessous :

#### > INFORMATIONS

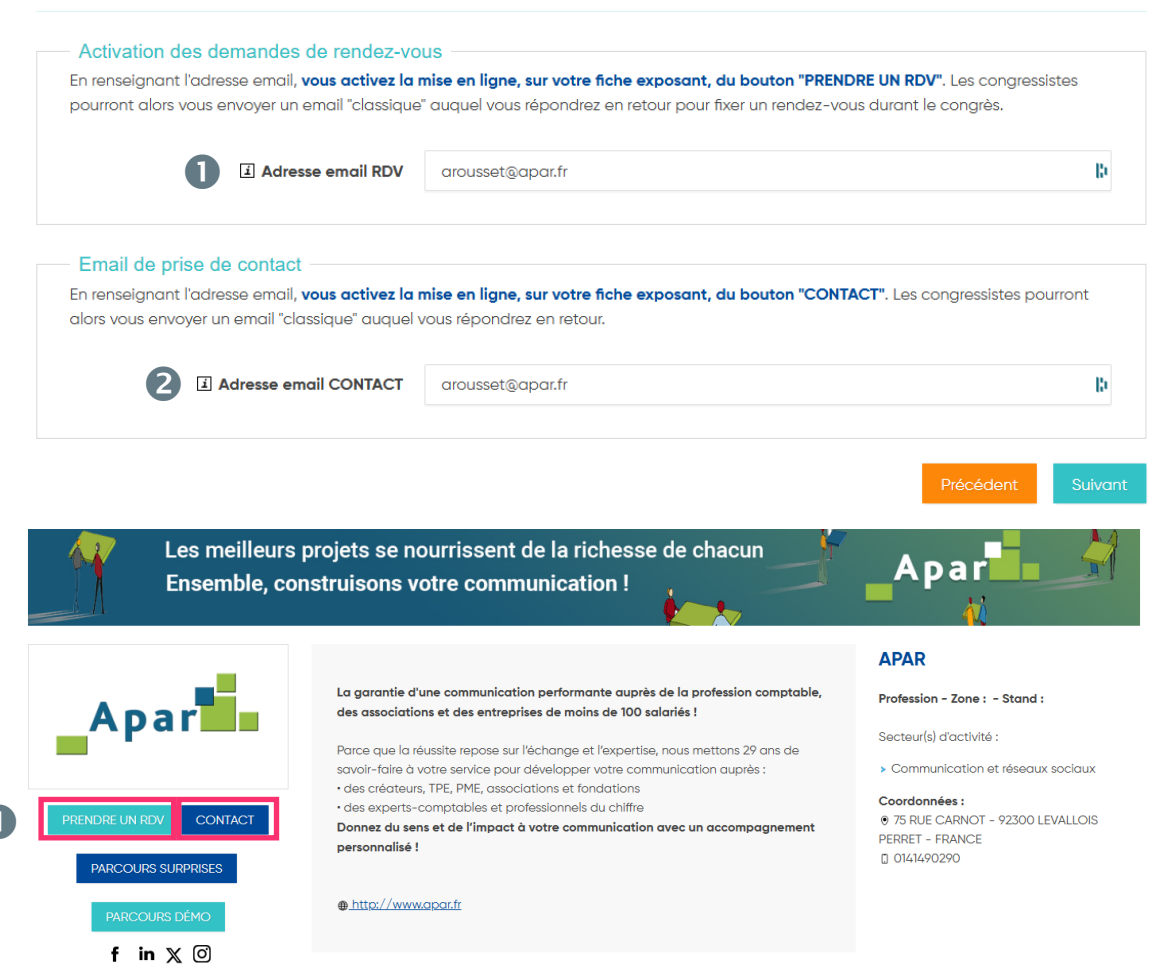

Afin que les congressistes puissent vous joindre vous pouvez activer les boutons :

- « prendre un RDV », en indiquant l'adresse mail de l'interlocuteur dédié à l'organisation des rendez-vous sur votre stand.
- 2 « contact », en indiquant l'adresse email de l'interlocuteur chargé de la relation avec les congressistes

### Cliquez sur « suivant »

# Les boutons apparaissent comme sous le logo de **votre fiche société**

Helle poelere

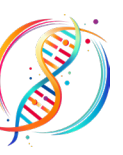

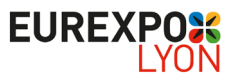

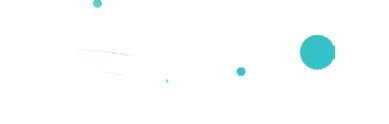

## Produits Place de marché – 1/3

Poids maximal : 8000 ko pour le total des fichiers

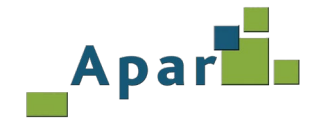

### Vous **accédez** à la page ci-dessous :

#### > PLACE DE MARCHÉ

Les QUATRE vidéos de promotion de produits, services, ... qui s'affichent sur votre fiche exposant en ligne alimentent également la rubrique "Place de marché". Accessibles depuis les parties publique et privée, la "Place de marché" recense toutes les vidéos des partenaires répertoriés selon 34 critères, comportant un court descriptif (800 caractères) et un lien pour une demande d'information.

Pour chaque produit, chargez ci-dessous les éléments à afficher (les vidéos seront visibles jusqu'au 31 mars 2026).

Vos images, visibles sur la place de marché, doivent être dans un format carré. Les dimensions de votre carré doivent être au minimum de 300 pixels (max 3 000) et d'un poids maximum de 8 000 ko.

Fichiers autorisés : vidéo ou PowerPoint exporté au format mp4 de 2 minutes maximum.

| 2 I Libellé du produit *    |                                       |              |
|-----------------------------|---------------------------------------|--------------|
| 3 I Télécharger une image * |                                       | Parcourir    |
|                             | Dimensions maximales recommandées : 8 | xa 008 x 008 |

A Descriptif •
 Sélectionnez l'Objet de votre produit •
 Choisissez...
 Demande de l'information •
 entrez une adresse email
 Annuler Valider
 Précédent Suivant

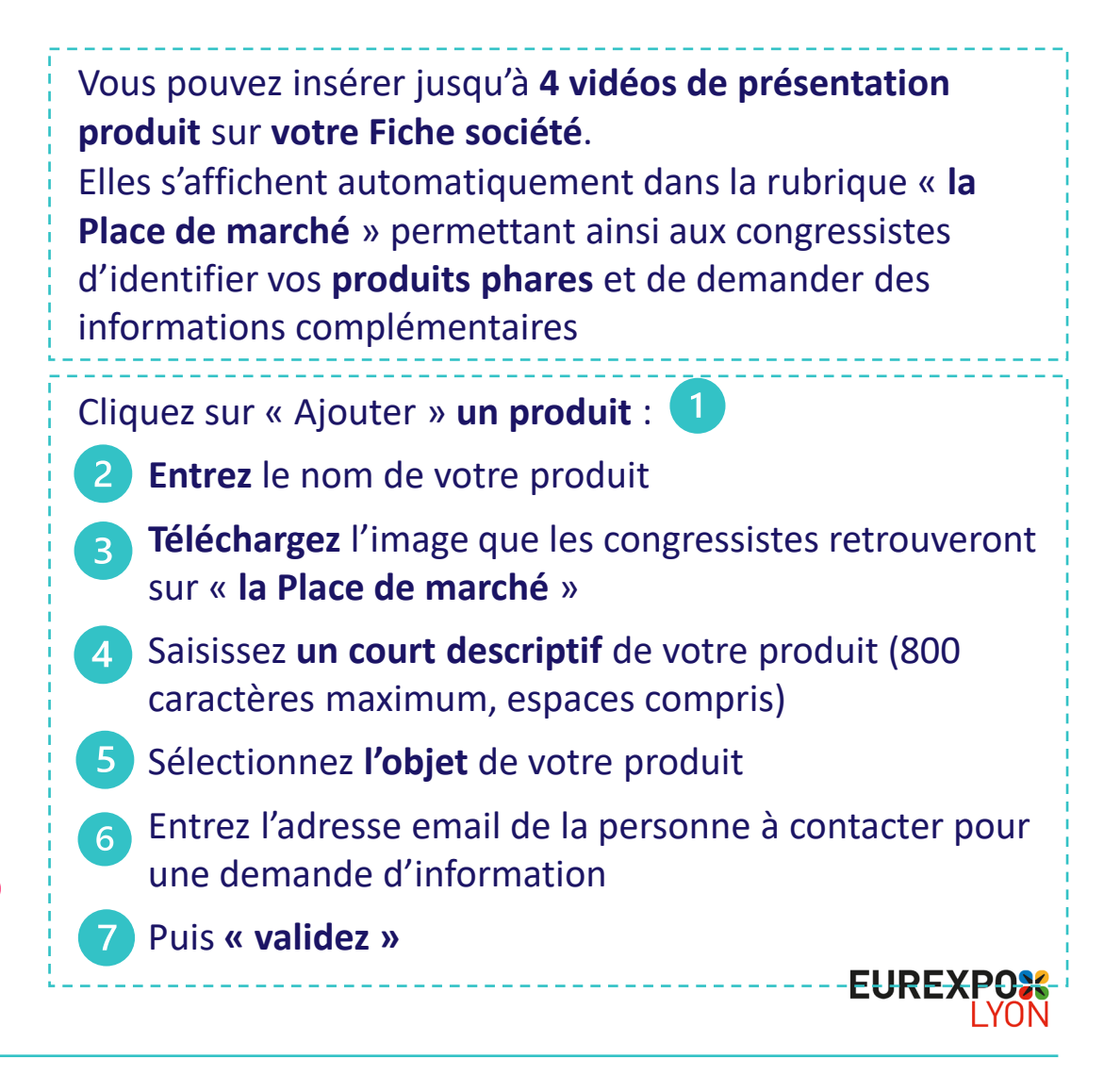

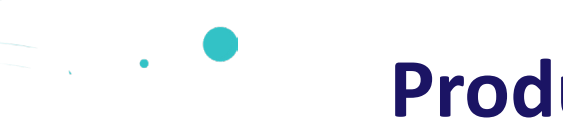

## Produits Place de marché – 2/3

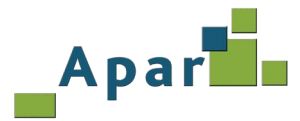

Vous **arrivez** sur la page ci-dessous. **Téléchargez la vidéo** présentant votre produit. Elle doit être au **format vidéo ou Powerpoint** exportée au format vidéo « .mp4 », et d'une durée maximum de 2 minutes. Cliquez sur « envoyer » puis sur « valider »

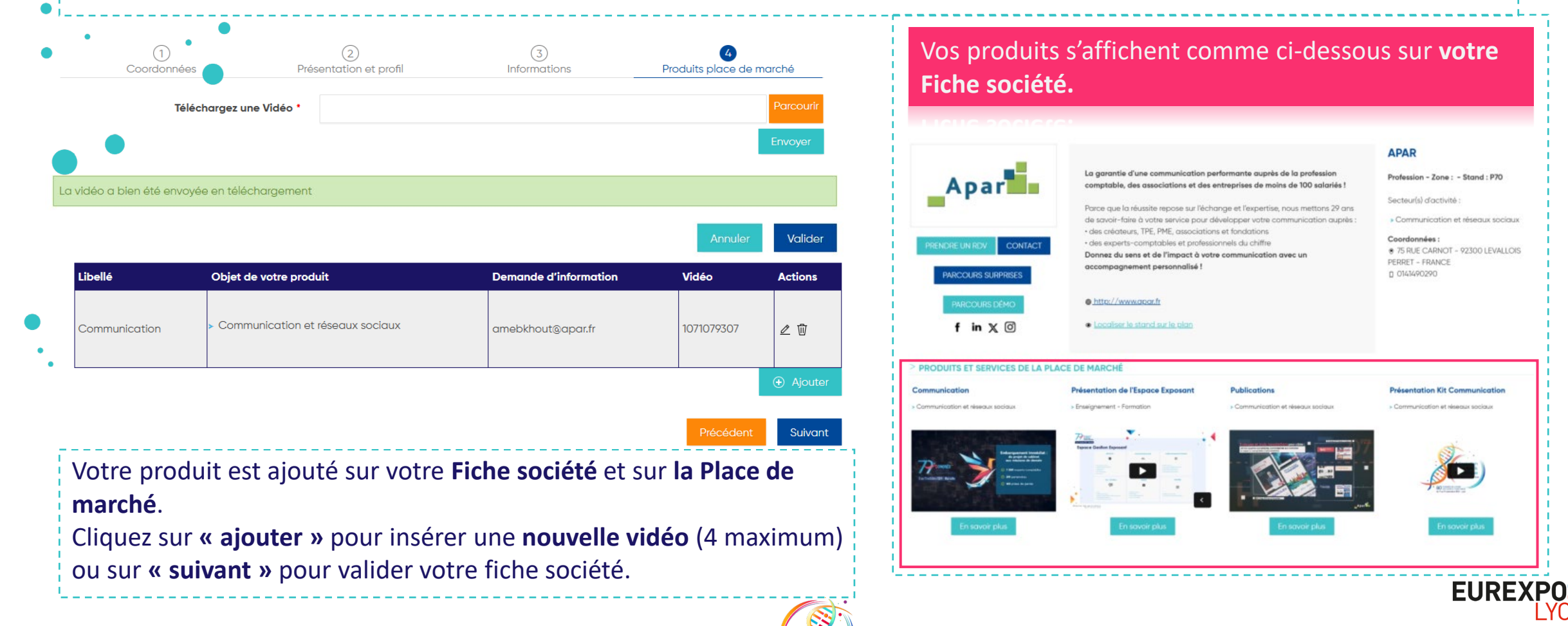

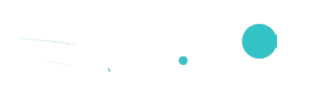

# Produits Place de marché – 3/3

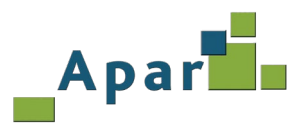

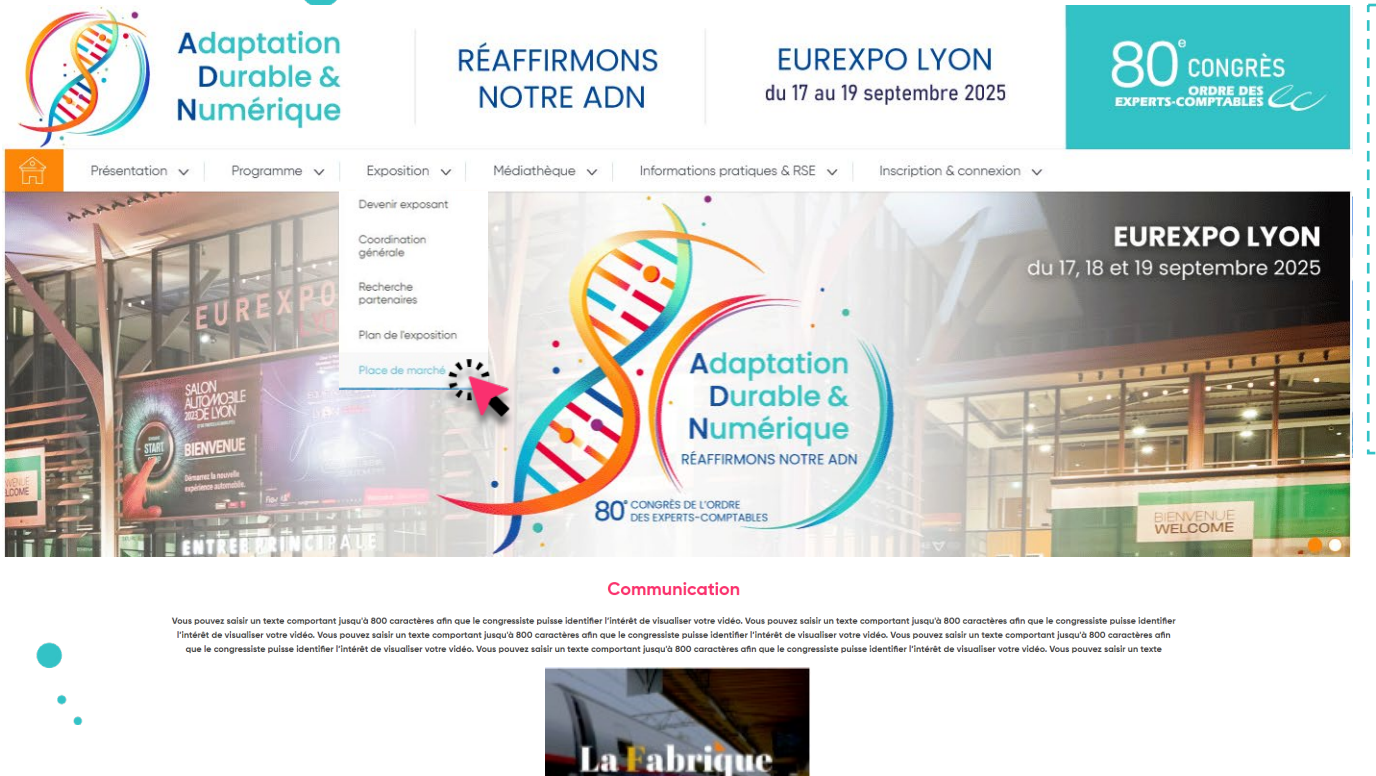

Le bouton "En savoir plus" permet aux congressistes de vous contacter par mail

Pour **visualiser** vos produits sur la **Place de marché** du 80<sup>e</sup> Congrès, **déconnectez-vous** de votre Espace Exposant, cliquez sur **« Exposition »** puis sur **« Place de marché »**.

Les congressistes filtrent les produits à partir de 34 critères. En cliquant sur l'un d'entre eux, une fenêtre s'ouvre. Elle comporte **le descriptif de votre produit** et **la lecture de votre vidéo est déclenchée** par un clic sur l'image.

| e recherche<br>chiles en coust<br>sur, Partenaires<br>socton produit et services<br>Administration - Service Public<br>Administration - Service Public<br>Administration - Service Public                                                                                                    | Planning et rapports enganomiques.                                              | Vue personnelledes                                                                          | × | Cection des temps<br>Editeur de logiciels                                                                                                    |
|----------------------------------------------------------------------------------------------------|---------------------------------------------------------------------------------|---------------------------------------------------------------------------------------------|---|----------------------------------------------------------------------------------------------------|
| Assurance     Assurance     Assurance     Assurance     Conception     Conception     Conception     Concentionement     Concentionement     Concentionement     Concentionement     Concentionement     Concentionement     Concentionement     Concentionement                                                                                                    | Panihoston collaborative                                                        | Staff & Go<br>kälteur de logisieds                                                          |   | Definition of the sound of the sound of the |
| Editar de logicies     Editar de logicies     Foneignement - Formation     Foneignement - Formation     Foneignement     Editario - Foneignement     Editario - Especialization     Cestato - et services socialoux     Matérial Internantizar - Duracutique     Matérial Internantizar     Postaforme de services en ligne     Fidefaction collaboratura     Gontario - Résourcieraria | WAIBI Dashboord - La data ou coeur de<br>vos missions<br>- Editour de logiciels | Comment mette en pásoz kej Chelques-<br>Vacances pour les Petites Entreprises ?<br>, Divers | > | Chèque-Vacances Connect<br>Divers                                                                                                    |
| 203)<br>Costion et comptabilité client<br>Costion interne du cabinet<br>Mutuelle<br>Pécompatabilé<br>Moduction compatabilé<br>Moduction compatabilé<br>Moduction compatabilé<br>Moduction compatabilé<br>Services et Solutions Internet                                                                                                    | Chéque-Vacancos pour les Petites<br>Enfegaries<br>Divers                        | Lo solate comptable automatike, enfin à<br>partier de main (<br>• Précomptablité            |   | strategie du cobinet<br>Enseignement - Formation                                                                                                    |
| Rechercher                                                                                                    |                                                                                 |                                                                                             |   |                                                                                                    |

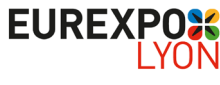

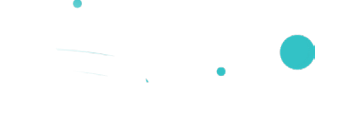

## Validation de votre Fiche société

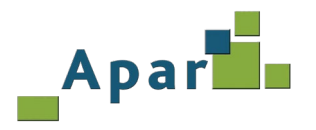

### Vous accédez à la dernière page de votre fiche société.

| • | 🟠 Accueil Espace gestion exposant                   | > VALIDATION DE VOTRE FICHE PARTENAIRE                                                                                                    |
|---|-----------------------------------------------------|----------------------------------------------------------------------------------------------------|
|   | Votre société                                       | Avant de valider les informations de votre société, veuillez cliquer sur le bouton « visualiser ma fiche ».                                                                                                    |
|   | APAR                                                | Visualiser ma fiche                                                                                                    |
|   | Apar                                                | Si vous souhaitez modifier le contenu de votre fiche avant sa validation, <u>cliquez ici</u> 2<br>Si le contenu vous convient, <b>cochez</b> alors la case ci-dessous « <b>Je valide ma fiche</b> », puis <b>cliquez</b> obligatoirement sur le bouton « <b>Valider ma fiche</b> » |
|   | اڭ<br>Visualiser ma fiche sur le site<br>du congrès | Je valide ma fiche * 3                                                                                                    |
|   | ∑ Courriels                                         |                                                                                                    |
|   | ▷ Votre boîte à outils                              | Vous pouvez à tout moment apporter des <b>modifications</b> à votre fiche société. Dans ce cas, merci de <b>répéter la procédure ci-dessus,</b> <u>elle activera sa</u><br>mise à jour en ligne pour les congressistes.                                                            |

Vous avez fini la création de votre fiche, cliquez sur **« visualiser ma fiche »** (1) pour vérifier que toutes vos informations sont correctes. Si vous voulez **modifier votre fiche** avant sa validation cliquez ici (2). Une fois les modifications effectuées, cochez la case **« je valide ma fiche »** (3) puis sur **« valider ma fiche »** (4).

Vous pouvez visualiser la version de votre Fiche société à laquelle les congressistes accèdent en cliquant sur « Visualiser ma fiche sur le site du congrès » (5).

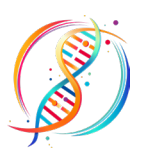

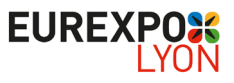

# Informations de l'organisateur

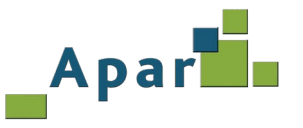

EUREXPO

L'organisateur remplit automatiquement une partie des informations de votre Fiche société :

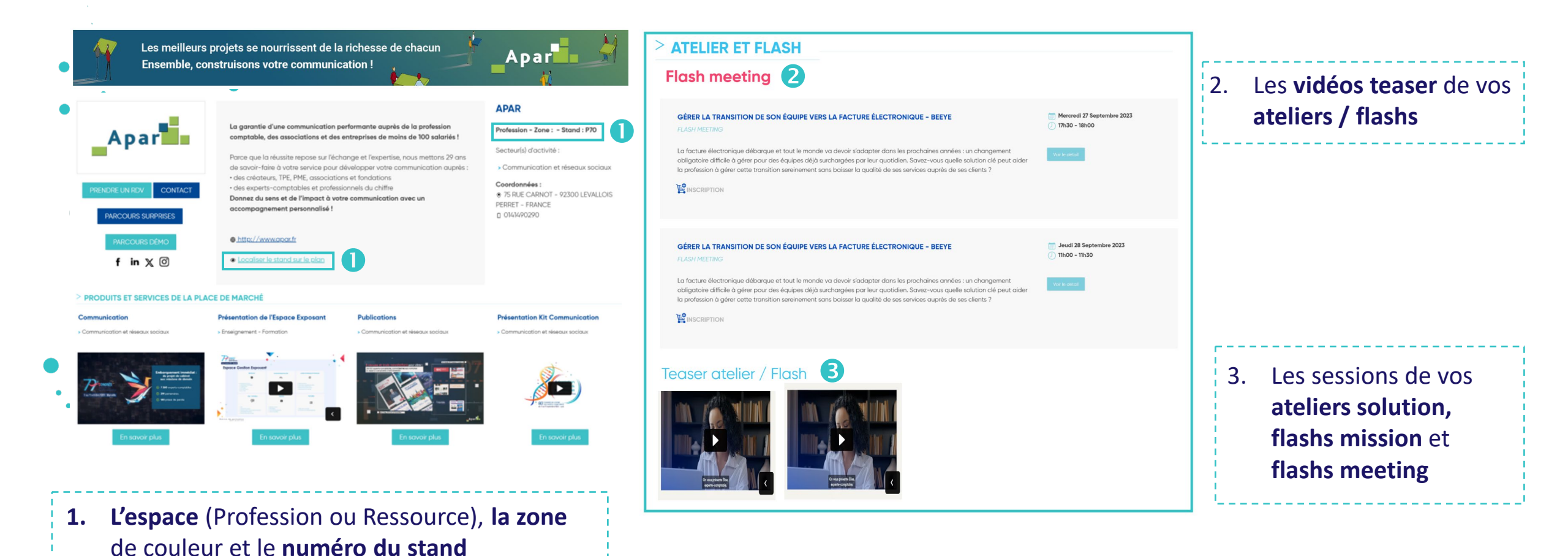

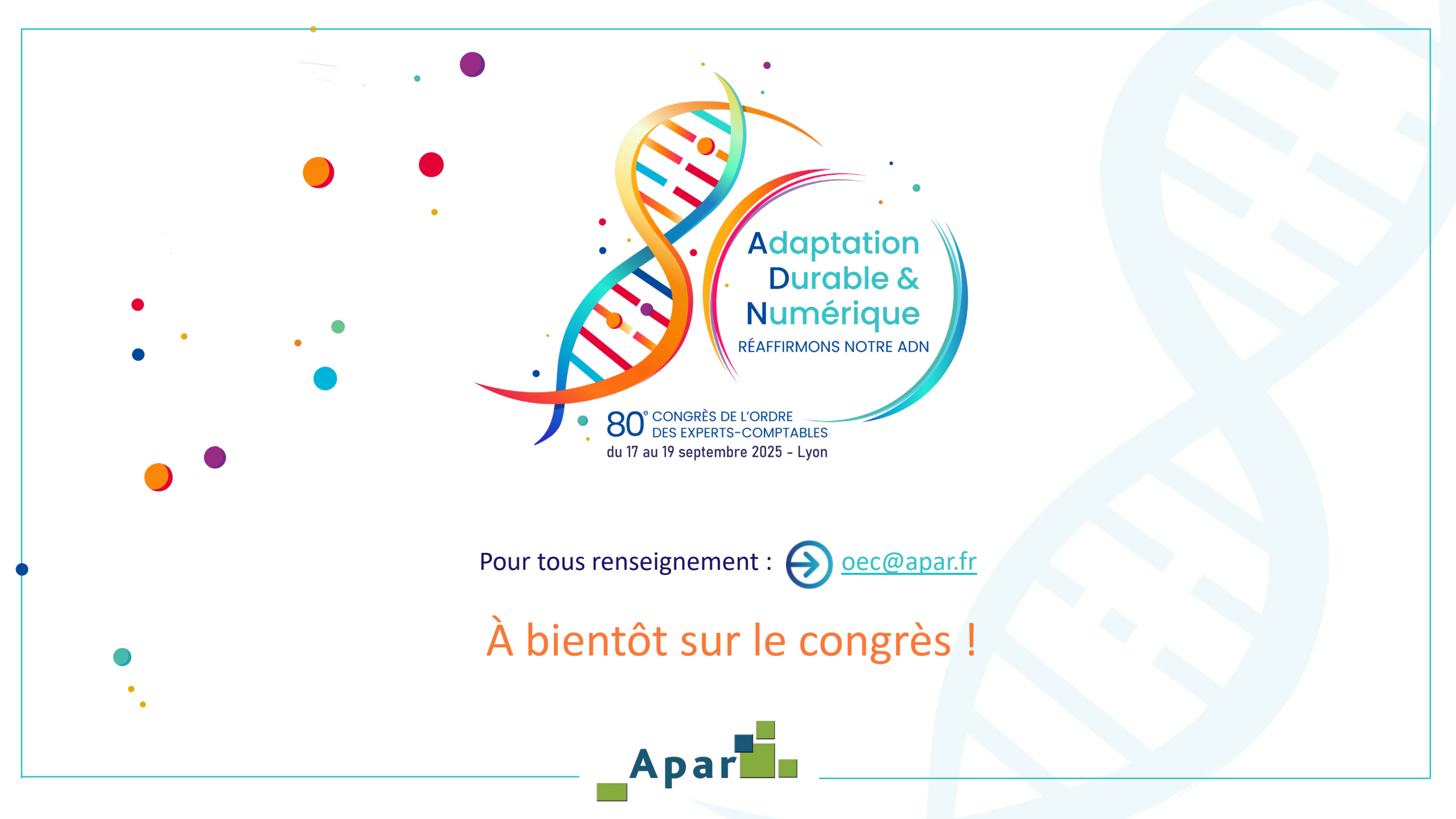